# كيف تفهم تقاريرك بشكل أفضل؟ هذا سوف تعرف كل التفاصيل!

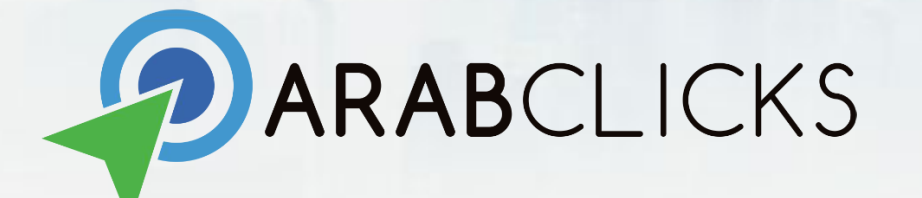

تقاریر عرب کلیکس

بطبيعة الحال، سوف ترغب بدورك كناشر بمتابعة إنجاز اتك، والتقدّم الذي أحرزته لكي تعرف أرباحك من خلال الإطّلاع على التقارير التي نوقر ها لك. وهذا الدّليل هُنا سوف يوقر لك الطريقة الصّحيحة التي عليك اتّباعها لتفهم تقارير عرب كليكس على الصّعيد العملي خطوة بخطوة.

- <u>1</u>. <u>تقرير الأداء</u> مراجعة وتحليل أدائك
- 2. تقرير التحويل- مراجعة أكثر تعمّقاً لرتحويلاتك، التحويلات المعلقة، وحملات صرف كوبونات الخصم للناشر
- 3. تقرير كوبون الخصم- قم بتتبع عمليات البيع و الدفعات استناداً إلى كوبونات الخصم (أو فلاين) الحصرية (التخفيضات التي يتم تتبعها بو اسطة رمز)
- 4. تقارير تطبيق عرب كليكس- راقب واستعرض جميع بياناتك مباشرة من التطبيق! صنّف بياناتك ورتّبها وفقًا لـ العرض، الكوبون والتاريخ أو أنشئ تقارير مخصَّصة بالاستعانة بإعدادات فريدة ومتقدّمة.

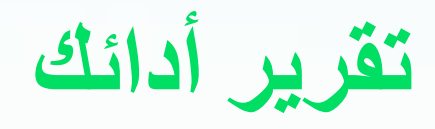

بإمكانك أن تتابع كيف تتغيّر النقرات، التحويلات، والمدفو عات مع مرور الوقت من خلال تقرير أدائك. ويُظهر لك هذا الرّسم البياني كيف يبدو أداء أكبر عروضٍ لك حتى تتمكن من القيام بمقارنة سريعة بينها.

بعد تسجيل الدخول، عليك أن تختار (تقارير)، ومن بعدها (تقارير الأداء). < REPORTS Performance Report

\*لكي تتمكن من رؤية Pending conversions (التحويلات المعلقة) و (حملات صرف كوبونات الخصم للناشر) Coupon Redemption قم بمراجعة "conversion" (تقرير التحويل)

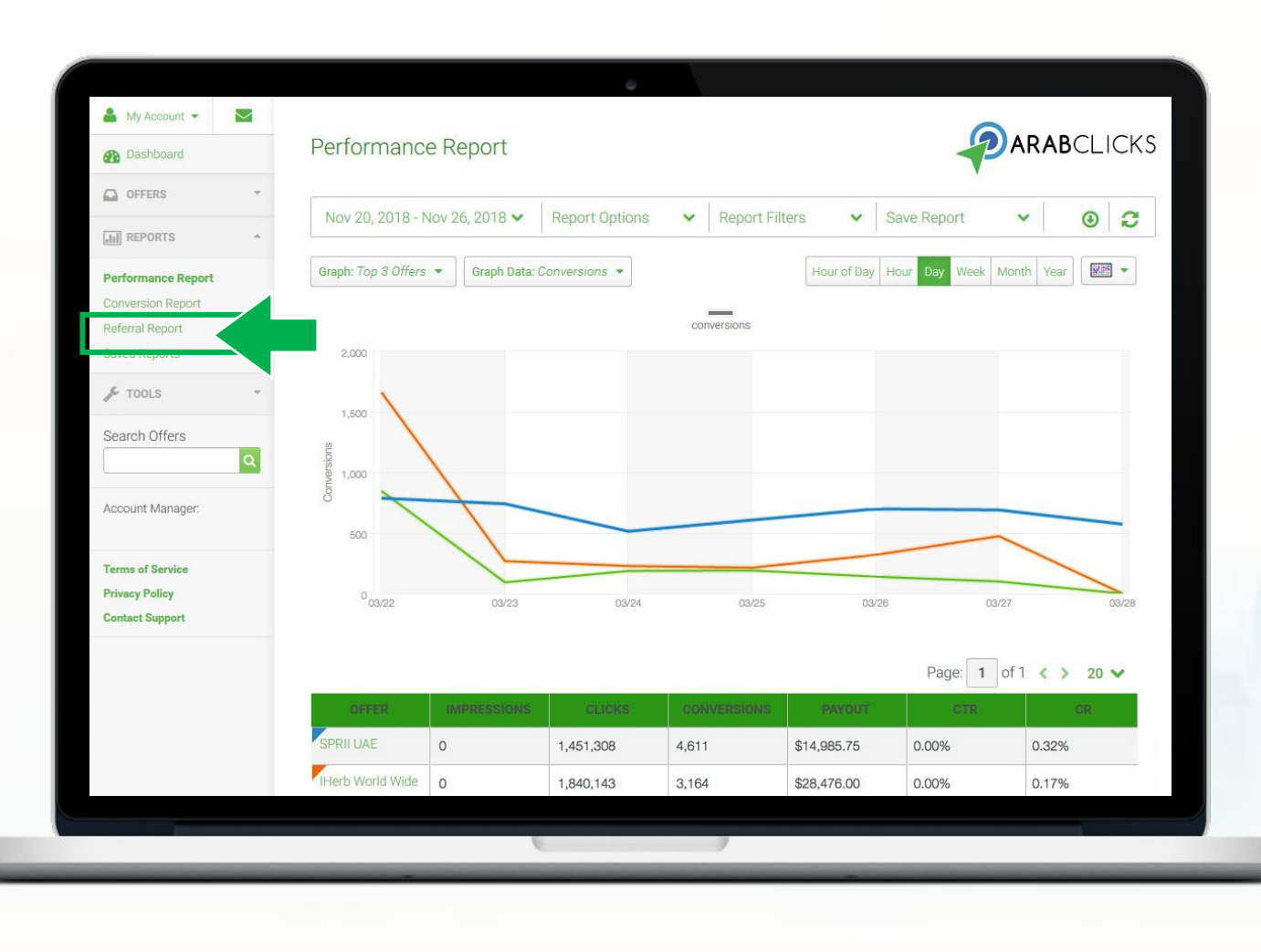

أساسييات تقرير الأداء

تقرير الأداء يتضمّن 4 أجزاء:

أنمة الخيارات للتخصيص
 عرض بياني للأداء
 مُلخّص التقرير
 أداء العروض

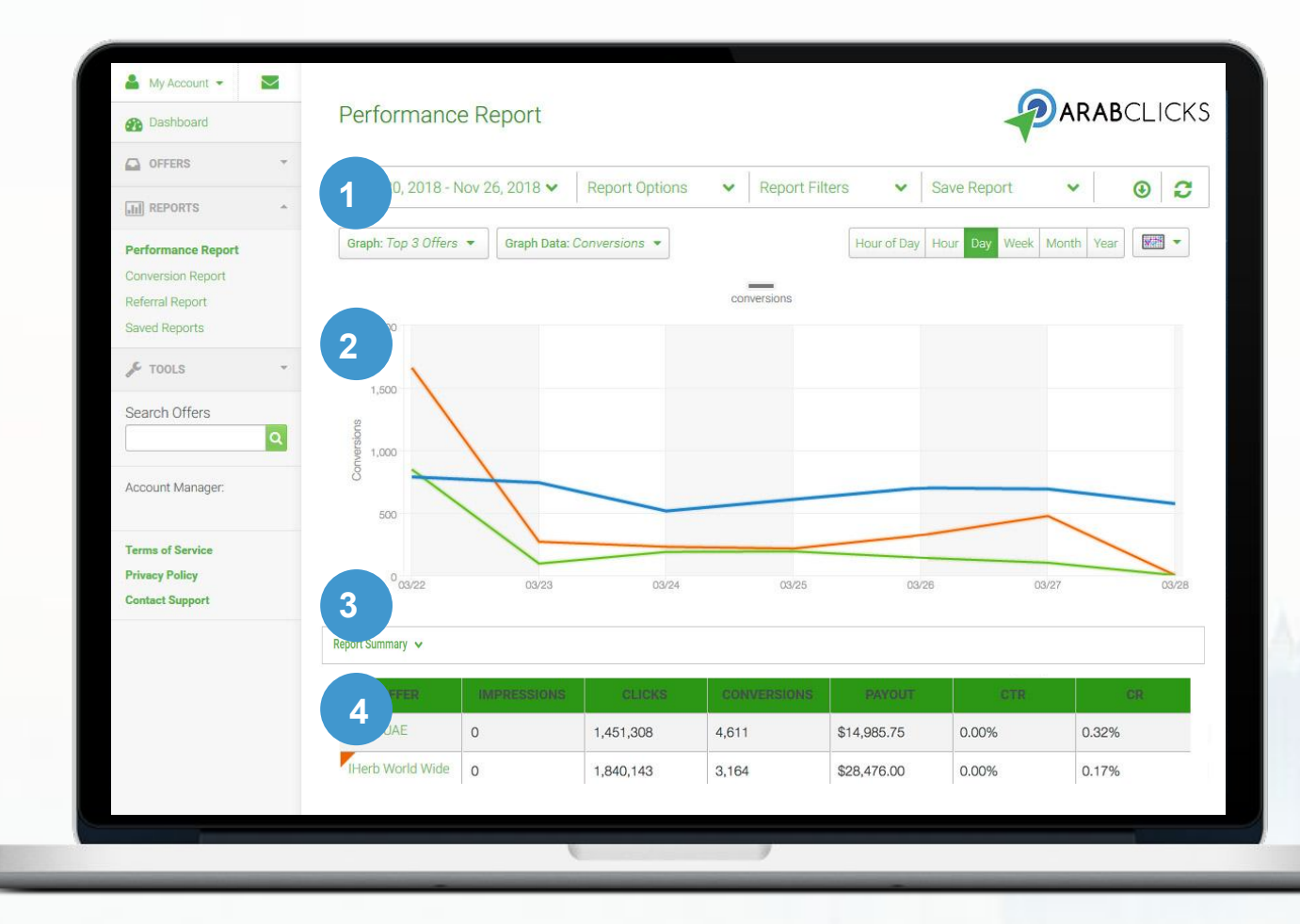

قم بتخصيص تقرير أدائك

- بإمكانك تخصيص تقريرك حتى يتلاءم مع الخيار ات أعلى الصّفحة:
  - 1. قم بتحديد الفترة الزمنية
- فلترة التقرير Report Filters قم بالتحديد
   حسب الفترة الزمنية و العرض
- 3. حفظ التقارير يمكنك الدخول بسهولة بعد ذلك، ذهاباً إلى التقارير ومن ثم إلى saved reports حفظ التقارير
- 4. قم بتنزیل المعلومات من هذا التقریر كملف CSV
  - قم بتحديث التقرير

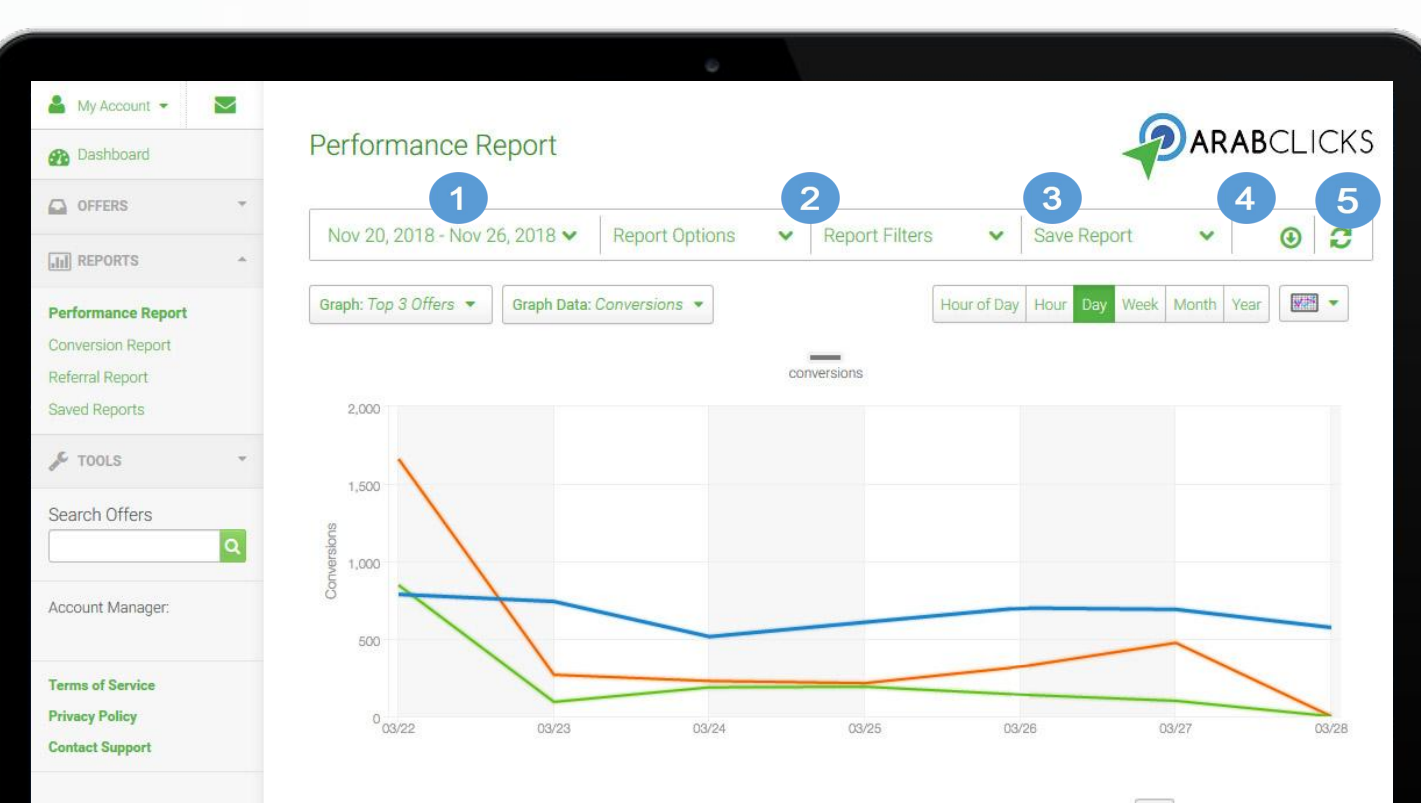

### Page: 1 of 1 < > 20 V

| SPRII UAE        | 0 | 1,451,308 | 4,611 | \$14,985.75 | 0.00% | 0.32% |
|------------------|---|-----------|-------|-------------|-------|-------|
| IHerb World Wide | 0 | 1,840,143 | 3,164 | \$28,476.00 | 0.00% | 0.17% |

قم بتخصيص تقرير أدائك

6. Graph Offers (رسم بياني للعروض) قم باختيار عدد من العروض الكبرى لكي تشملها في القائمة

7. Graph Data (معطيات الرسم البياني): قم باختيار أي من المعطيات تريد أن تظهر: مرات الظهور، نقرات، تحويلات، مدفو عات

8. قم باختيار (التواتر) frequency كم مرة تتكرر نقاط المعطيات على الرسم البياني خلال فترة زمنية معيّنة

9. قم باختيار أسلوب عرض display الرسم البياني: مخطط بياني (خط)، دائرة مجزاة، أو مخطط بياني شريطي

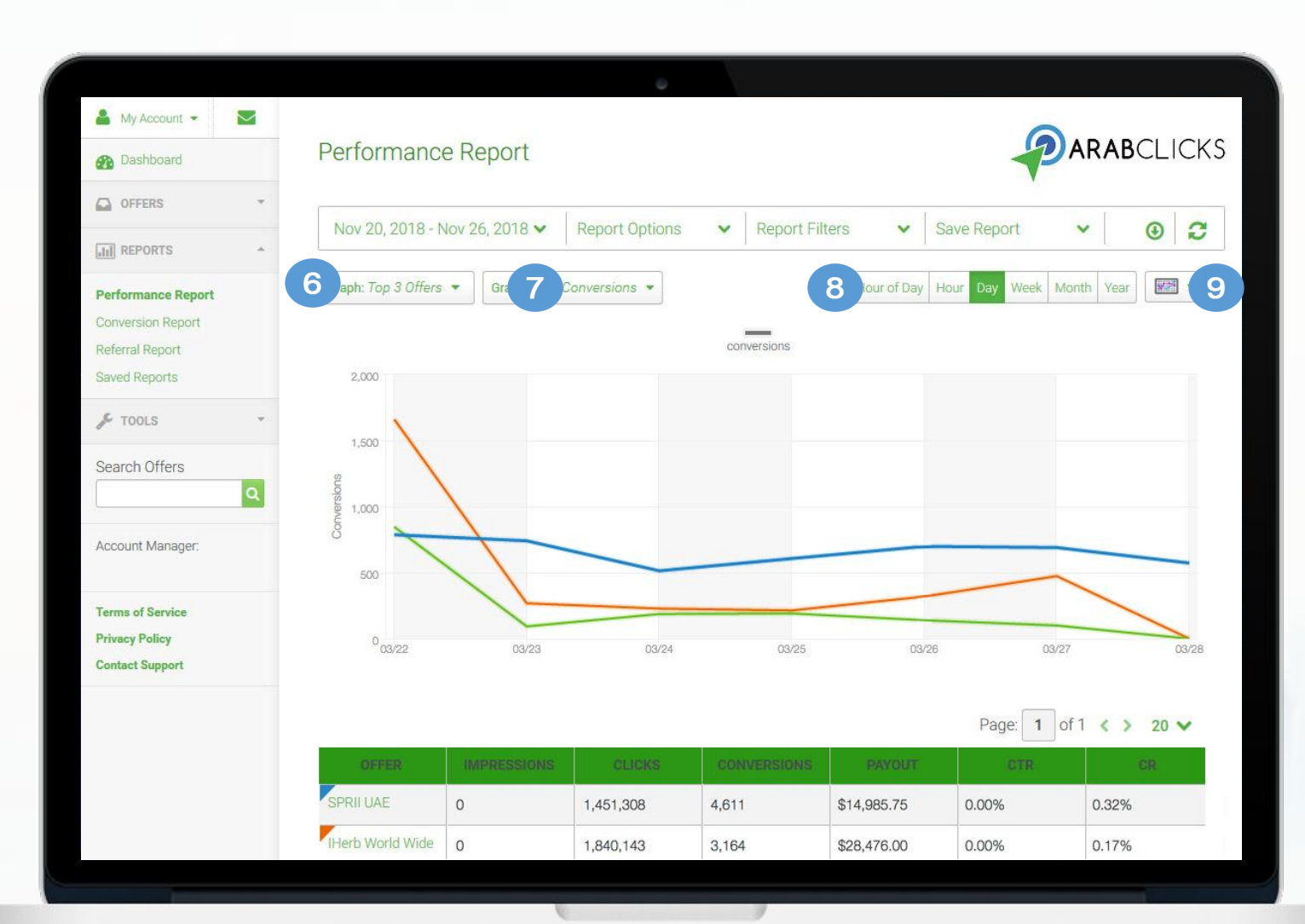

قم بتخصيص تقرير أدائك

يمكنك اختيار المعطيات، الاحصائيات، الحسابات التي تريد أن تشملها مثل الدولة، المعرّفات الفرعية sub id ، والفترة الزمنية في (خيارات التقرير) Report. Options

| Dashboard          | Performance Repo           | ЛС                  |                | -            |                 |       |
|--------------------|----------------------------|---------------------|----------------|--------------|-----------------|-------|
| OFFERS             | Nov 20, 2018 - Nov 26, 20  | 18 V Report Options | Report Filters | Save Report  | ~               | 0 0   |
| all REPORTS        | *                          |                     |                |              |                 |       |
| Performance Report | Select data to include:    |                     |                | / Hour Day V | Veek Month Year | - 20  |
| Conversion Report  |                            |                     |                |              |                 |       |
| Pafarral Papart    |                            |                     |                |              |                 |       |
| Referral Report    |                            |                     |                |              |                 |       |
| Saved Reports      |                            |                     |                |              |                 |       |
| ۶ TOOLS            | ▼ SUB ID 4                 |                     |                | <b>.</b>     |                 |       |
| Search Offers      | Select statistics to inclu | ide:                |                |              |                 |       |
| ٩                  | IMPRESSIONS                | CLICKS              | CONVERSIONS    |              |                 |       |
| Account Manager:   |                            | UNIQUE CLICKS       |                |              |                 |       |
|                    | PAYOUT                     | CURRENCY            | PAYOUT TYPE    |              | ~               |       |
| Terms of Service   | DATE                       | SALE AMOUNT         |                |              |                 |       |
| Privacy Policy     | Select calculations to in  | iclude:             |                | 26           | 03/27           | 03/28 |
| Contact Support    | CTR                        | CR                  | CPC            |              |                 |       |
|                    | CPM                        | CPA                 | CPL            |              |                 |       |
|                    | EPC                        |                     |                |              |                 |       |
|                    | 5 <u></u>                  |                     |                |              |                 |       |
|                    | Annly & Cancel             |                     |                | -            |                 |       |
|                    | ( A calcer                 |                     |                |              |                 |       |

قم بتخصيص تقرير أدائك

- قم بتمرير الفأرة على الرسم
   البياني حتى ترى التحليل وفقاً
   للفترة الزمنية
- أنقر على offers (عروض)
   أخرى في القائمة حتى ترى المزيد
   من المعطيات على الرسم البياني
   للمقارنة

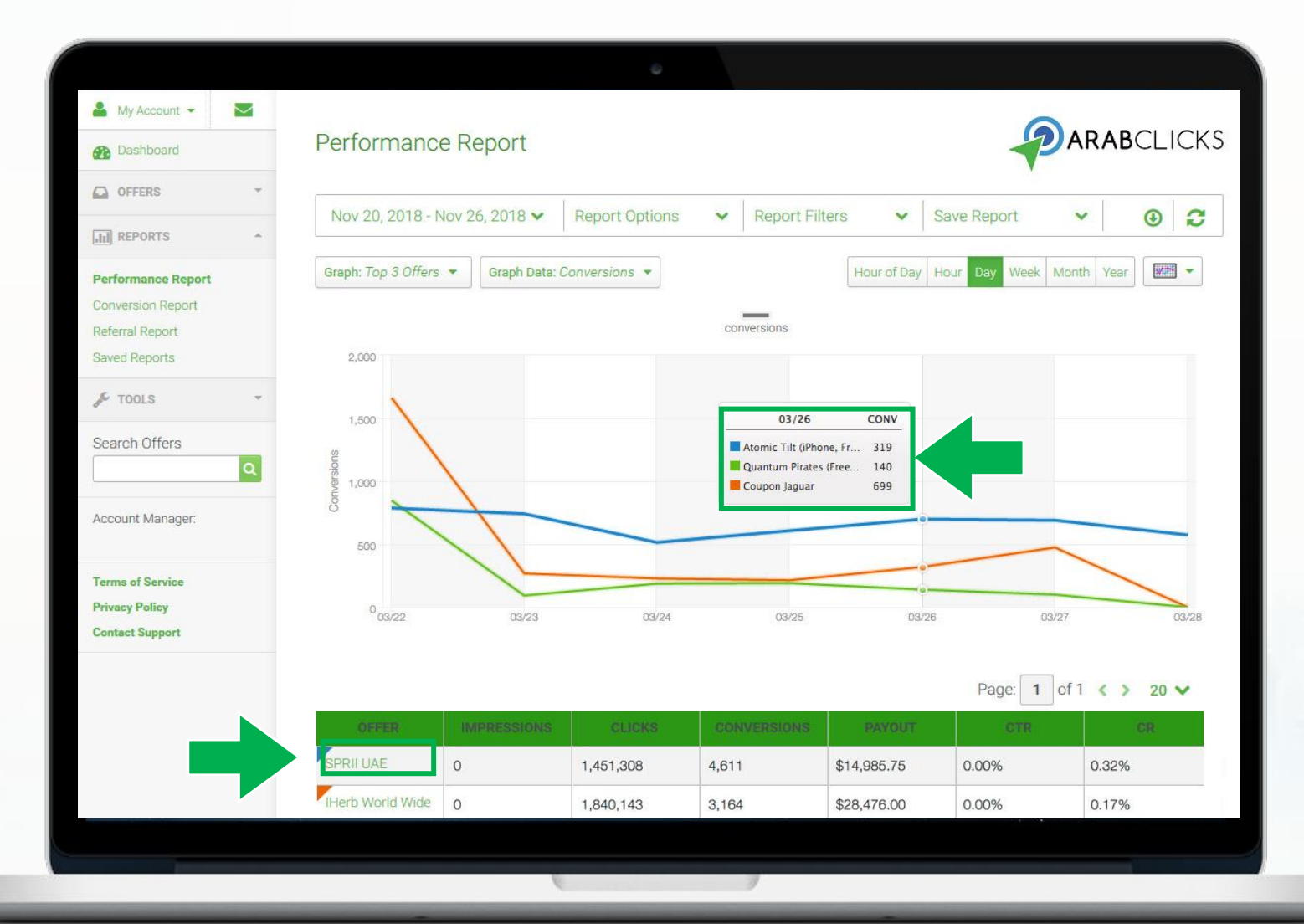

تقرير التحويلات

- يوقر لك تقرير التحويلات المعلومات بتعمّق أكبر حول التحويلات الفردية، و (التحويلات المعلقة) Pending و (التحويلات المعلقة) Conversion كوبونات الخصم) Coupon للناشر.
- في هذا التقرير ، يمكنك أيضًا رؤية بيانات العروض، وبيانات المستخدم و المجمّعة و المعرّفات الفرعية و معر فات المعاملات و وقت التحويل و ما إلى ذلك.

|                                                                                  |                                                                                    |                                                                                                  | 0                                          |                                   |                                                                                                    |                                                                                                    |    |
|----------------------------------------------------------------------------------|------------------------------------------------------------------------------------|--------------------------------------------------------------------------------------------------|--------------------------------------------|-----------------------------------|----------------------------------------------------------------------------------------------------|----------------------------------------------------------------------------------------------------|----|
| 💄 My Account 👻 🔛                                                                 |                                                                                    |                                                                                                  |                                            |                                   |                                                                                                    |                                                                                                    |    |
| Bashboard                                                                        | Conversior                                                                         | Report                                                                                           |                                            |                                   |                                                                                                    |                                                                                                    | CK |
| OFFERS T                                                                         |                                                                                    |                                                                                                  |                                            | =                                 |                                                                                                    |                                                                                                    |    |
| III REPORTS                                                                      | Nov 20, 2018                                                                       | - Nov 26, 2018 🗙                                                                                 | Report Options                             | ✓ Report                          | Filters V Save                                                                                                  | e Report 🗸 🕑                                                                                                    | 0  |
| Performance Report                                                               | t Sum                                                                              |                                                                                                  |                                            |                                   |                                                                                                    |                                                                                                    |    |
| Conversion Report                                                                | t Sum                                                                              | mary                                                                                             |                                            |                                   |                                                                                                    |                                                                                                    |    |
| Referral Report<br>Saved Reports                                                 | conversions<br>9 724                                                               | PAY                                                                                              | <sup>юит</sup><br>59 935 88                |                                   |                                                                                                    |                                                                                                    |    |
| TOOLS .                                                                          | ~; i                                                                               | ψc                                                                                               | ,,,,,,,,,,,,,,,,,,,,,,,,,,,,,,,,,,,,,,,    |                                   |                                                                                                    |                                                                                                    |    |
|                                                                                  |                                                                                    |                                                                                                  |                                            |                                   |                                                                                                    |                                                                                                    |    |
| Search Offers                                                                    |                                                                                    |                                                                                                  |                                            |                                   |                                                                                                    |                                                                                                    |    |
| Search Offers                                                                    |                                                                                    |                                                                                                  |                                            |                                   |                                                                                                    |                                                                                                    |    |
| Search Offers                                                                    |                                                                                    |                                                                                                  |                                            |                                   | Pé                                                                                                    | age: 1 of 487 < > 20 >                                                                                                    |    |
| Search Offers                                                                    | TIME                                                                               | OFFER                                                                                            | STATUS                                     | PAYOUT                            | Pa                                                                                                    | age: 1 of 487 < > 20 <                                                                                                    | -  |
| Search Offers Q Account Manager: Terms of Service Privacy Policy                 | TTME:<br>2017-03-28<br>12:34:30                                                    | OFFER<br>Atomic Tilt<br>(IPhone, Free, CA,<br>25MB)                                              | STATUS<br>approved                         | PAYOUT<br>\$1.00                  | Pa<br>TRANSACTION<br>102cabd307ab00e                                                                            | age: 1 of 487 < > 20 <                                                                                                    | -  |
| Search Offers Account Manager: Ferms of Service Privacy Policy Contact Support   | 2017-03-28<br>12:34:30<br>2017-03-28<br>12:13:03                                   | OFFER<br>Atomic Tilt<br>(iPhone, Free, CA,<br>25MB)<br>\$1,500 Mondo<br>Burger Gift Card         | STATUS<br>approved<br>approved             | <b>PAVOUT</b><br>\$1.00<br>\$1.75 | Pa<br>TRANSACTION<br>102cabd307ab00e<br>102t2a9567b5c7c9                                                        | age: 1 of 487 < > 20<br>10 SUB ID<br>7a3e9fc4-7426-488b<br>66c26847-f4bf-4bd8                                                               | ,  |
| Search Offers Q Account Manager: Terms of Service Privacy Policy Contact Support | TIME<br>2017-03-28<br>12:34:30<br>2017-03-28<br>12:13:03<br>2017-03-28<br>12:09:06 | Atomic Tilt<br>(IPhone, Free, CA,<br>25MB)<br>\$1,500 Mondo<br>Burger Gift Card<br>Coupon Jaguar | STATUS<br>approved<br>approved<br>approved | \$1.00<br>\$1.75<br>\$0.49999     | Patencies           TRANSACTION           102cabd307ab00e           102t2a9567b5c7c9           10252b2fa7af20d7 | age:       1       of 487       20         ID       SUB ID         7a3e9fc4-7426-488b         66c26847-f4bf-4bd8         2c1da978-a206-4478 |    |

تقرير التحويلات

### 🔒 My Account 👻 🔽 **Conversion Report** B Dashboard OFFERS ✓ Save Report J 20, 2018 - Nov 26, 2018 ▼ Report Options ✓ Report Filters 0 2 × III REPORTS 2 hoport Summary Performance Report **Conversion Report Referral Report** PAYOUT CONVERSIONS Saved Reports \$59,935.88 9.724 F TOOLS Search Offers Q Page: 1 of 487 < > 20 ~ Account Manager: Atomic Tilt Terms of Service 2017-03-28 (iPhone, Free, CA, approved \$1.00 102cabd307ab00e 7a3e9fc4-7426-488b Privacy Policy 12:34:30 25MB) Contact Support 2017-03-28 \$1,500 Mondo \$1.75 66c26847-f4bf-4bd8 102f2a9567b5c7c9 approved 12:13:03 Burger Gift Card 2017-03-28 \$0.49999 10252b2fa7af20d7 2c1da978-a206-4478 Coupon Jaguar approved 12:09:06 Atomic Tilt 2017-03-28 (iPhone, Free, CA, \$1.00 102afbaa7f9ff6d88 70a3a84b-c59f-004e approved 11:48:07 25MB)

تقرير التحويلات يتضمّن 3 أجزاء: 1. قائمة التخصيص 2. 2. ملخّص التقرير 3. معطيات التحويلات

تقرير التحويلات

يمكنك ملاءمة تقاريرك تبعاً للخيار ات التالية أعلى الصفحة:

- 1. قم باختيار الفترة الزمنية date
- قم باختيار المعطيات، الاحصائيات
   و الحسابات التي تريد شملها في التقرير
   Report Options
- قم بتحديد خيار اتك باستخدام الفلتر
   Report Filter حسب الدولة، الفئة، والمزيد
- 4. قم بالدخول بسهولة لتخصيص وملاءمة تقريرك وبعدها قم بحفظه <Reports</li>
   Save Reports
   5. قم بتحديث التقرير

| 🛔 My Account 👻 💟                                       |                        |                                            | ø                                       |           |                     |                    |
|--------------------------------------------------------|------------------------|--------------------------------------------|-----------------------------------------|-----------|---------------------|--------------------|
| 2 Dashboard                                            | Conversior             | Report                                     |                                         |           |                     |                    |
| OFFERS -                                               |                        | N. 00 0010                                 | D 10.1                                  | 2         | 3                   | 4 5                |
| AII REPORTS                                            | Nov 20, 2018           | • Nov 26, 2018 ♥                           | Report Options                          | Report    | Filters Save Report |                    |
| Performance Report Conversion Report                   | Report Sum             | mary                                       |                                         |           |                     |                    |
| Referral Report<br>Saved Reports                       | CONVERSIONS            | PAY                                        | out<br>19 935 88                        |           |                     |                    |
| F TOOLS -                                              | 0,124                  |                                            | ,,,,,,,,,,,,,,,,,,,,,,,,,,,,,,,,,,,,,,, |           |                     |                    |
| Search Offers                                          |                        |                                            |                                         |           |                     |                    |
| Account Manager:                                       |                        |                                            |                                         |           | Page: 1             | of 487 < > 20 🗸    |
|                                                        | TIME                   | OFFER                                      | STATUS                                  | PAYOUT    | TRANSACTION ID      | SUB ID             |
| Terms of Service<br>Privacy Policy<br>Contract Support | 2017-03-28<br>12:34:30 | Atomic Tilt<br>(iPhone, Free, CA,<br>25MB) | approved                                | \$1.00    | 102cabd307ab00e     | 7a3e9fc4-7426-488b |
| contact support                                        | 2017-03-28<br>12:13:03 | \$1,500 Mondo<br>Burger Gift Card          | approved                                | \$1.75    | 102f2a9567b5c7c9    | 66c26847-f4bf-4bd8 |
|                                                        | 2017-03-28<br>12:09:06 | Coupon Jaguar                              | approved                                | \$0.49999 | 10252b2fa7af20d7    | 2c1da978-a206-4478 |
|                                                        | 2017-03-28<br>11:48:07 | Atomic Tilt<br>(iPhone, Free, CA,<br>25MB) | approved                                | \$1.00    | 102afbaa7f9ff6d88   | 70a3a84b-c59f-004e |
|                                                        |                        |                                            |                                         |           |                     |                    |

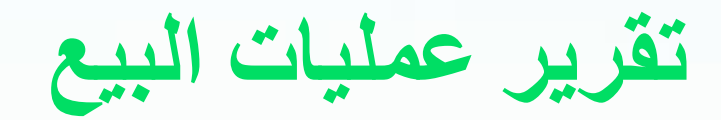

في الـ Report Options (خَيارات التقرير) يمكنك اختيار المعلومات، الإحصاءات، والحسابات/ مثل الدّولة، رمز كوبون الخصم الباب (sub id) والأداة المستخدمة

| 👗 My Account 👻 🔽                                      | and they like                                                                         |                                          | -                          |                          |                          |                       |
|-------------------------------------------------------|---------------------------------------------------------------------------------------|------------------------------------------|----------------------------|--------------------------|--------------------------|-----------------------|
| Bashboard                                             | Conversion Re                                                                         | eport                                    |                            |                          |                          | ARABCLICKS            |
| OFFERS *                                              | Nov 20, 2018 - Nov                                                                    | 26 2018                                  | Report Options             | Y Peport Fi              | ilters Save Renor        | × 0 C                 |
| LI REPORTS                                            | 1107 20, 2010 1107                                                                    | 20,2010                                  | Перопгориона               | Keporeri                 |                          |                       |
| Performance Report Conversion Report                  | Include:<br>© OFFER OFFER<br>Data:                                                    | ER URL 🔲 GOAL                            | COUNTRY                    | BROWSER                  |                          |                       |
| Referral Report<br>Saved Reports                      | STATUS PAYOL                                                                          | UUT CURRENC<br>VERSION IP Z TRANSAC      | Y ■ PAYOUT GROUP           | SALE AMOUNT              | NOTE                     |                       |
| JE TOOLS .                                            | SUB ID SUB ID SUB IC                                                                  | ID 2 SUB ID 3                            | UNIQUE 2 AFFILIATE UNIQUE  | SUB ID 5                 | AFFILIATE UNIQUE 5       |                       |
| Search Offers                                         | ADVERTISER SUB ID ADVER<br>Mobile Data:<br>DEVICE BRAND DEVIC<br>GOOGLE AID SHA1 GOOG | RTISER SUB ID 2 ADVERTIS                 | ER SUB ID 3 ADVERTISER SUB | ID 4 ADVERTISER SUB ID 5 | IOS IFA MOS IOS IFA SHA1 | UNKNOWN ID GOOGLE AID |
| Terms of Service<br>Privacy Policy<br>Contect Support | 2017-03-28 (IF<br>12:34:30 2!                                                         | tomic Tilt<br>Phone, Free, CA,<br>5MB)   | approved                   | \$1.00                   | 102cabd307ab00e          | 7a3e9fc4-7426-488b    |
| contact oupport                                       | 2017-03-28 \$<br>12:13:03 B                                                           | 1,500 Mondo<br>Jurger Gift Card          | approved                   | \$1.75                   | 102f2a9567b5c7c9         | 66c26847-f4bf-4bd8    |
|                                                       | 2017-03-28<br>12:09:06                                                                | Joupon Jaguar                            | approved                   | \$0.49999                | 10252b2fa7af20d7         | 2c1da978-a206-4478    |
|                                                       | 2017-03-28 (F<br>11:48:07 2:                                                          | itomic Tilt<br>Phone, Free, CA,<br>!5MB) | approved                   | \$1.00                   | 102afbaa719ff6d88        | 70a3a84b-c59f-004e    |
|                                                       |                                                                                       |                                          |                            |                          |                          |                       |

قم بتتبع الأرباح باستخدام تقرير كوبون الخصم

- يُتيحُ لك الـ Coupon
   يُتيحُ لك الـ Report
   تقرير الكوبون)
   تتبعَ أداء كوبون الخصم
   الحصري (Redemption)
   الساطة
- من خلال هذا التقرير سوف تعرف كل أرباحك الناتجة عن عمليات البيع الخاصة بالكوبون، العُمولات المعلقة و الدفعات.
  - يمكنك أيضاً فلترة النتائج
     حسب الفترة الزمنية.

| ArabClicks - Coupon Report     | ×                                                          |                                                    |                |             | - 0              |
|--------------------------------|------------------------------------------------------------|----------------------------------------------------|----------------|-------------|------------------|
| ← → C 🔒 https://r              | nembers.arabclicks.com/publisher/#!/page/6                 |                                                    |                |             | 🖈 🖲 🚺 🧃          |
|                                |                                                            |                                                    |                |             | Q Logo           |
| ଦ୍ଧି Dashboard                 | Coupon Report                                              |                                                    |                |             | My Coupons       |
| ♀ Offers ∨                     | O This Report shows your revenue from coupons only. To see | your total revenue, check <u>Conversion Report</u> |                |             |                  |
| Reports ^                      | Jun 10, 2019 - Aug 8, 2019 🗸                               |                                                    |                |             | Search Coupons Q |
| Performance Report             |                                                            |                                                    |                |             |                  |
| Conversion Report              | Total Conversions:                                         | Danding                                            | Total Devertin |             |                  |
| Referral Report                | 70                                                         | \$171.06                                           | \$203.56       |             |                  |
| Saved Reports                  | 2                                                          | Q171.50                                            | ψ233.00        |             |                  |
| Coupon Report                  | ۱E                                                         |                                                    |                |             | See by Dates     |
| [tt] Tools 🗸 🗸                 | pupon                                                      |                                                    | Conversions    | Pending(\$) | Approved(\$)     |
| Q My Account                   | AC1                                                        |                                                    | 44             | 160         | 57.6             |
| A my Account                   | Total                                                      |                                                    | 44             | \$160       | \$57.6           |
| Account Manager:<br>Ahmed Said | Noon - Egypt                                               |                                                    |                |             | See by Dates     |
| ahmed@arabclicks.com           | Coupon                                                     |                                                    | Conversions    | Pending(\$) | Approved(\$)     |
| T (0.1                         | - SAVE10                                                   |                                                    | 18             | 0           | 42               |
| Privacy Policy                 | EG1002                                                     |                                                    | 7              | 6           | 15               |
| Contact Support                | Total                                                      |                                                    | 25             | \$6         | \$57             |
|                                | Mumzworld - UAE + KSA                                      |                                                    |                |             | See by Dates     |
|                                | Coupon                                                     |                                                    | Conversions    | Pending(\$) | Approved(\$)     |
|                                | AC11                                                       |                                                    | 1              | 5.74        | 0                |
|                                | Total                                                      |                                                    | 1              | \$5.74      | \$0              |
|                                | Max Fashion - KSA & UAE                                    |                                                    |                |             | See by Dates     |
|                                | Coupon                                                     |                                                    | Conversions    | Pending(\$) | Approved(\$)     |
|                                | AC36                                                       |                                                    | 1              | 0.22        | 0                |

قم بالتّعرف على تقرير كوبون الخصم الخاص بك

👂 ArabClicks - Coupon Report 🛛 🗙 🕞 🖈 🛛 🚺 🕻 ← → C ( https://members.arabclicks.com/publisher/#!/page/6 Dashboard My Coupons Coupon Report Offers (1) This Report shows your revenue from coupons only. To see your total revenue, check Conversion Report Reports Search Coupons Q Jun 10, 2019 - Aug 8, 2019 Performance Report Conversion Report Total Conversions: Pending: **Total Payout:** 2 Referral Report 72 \$171.96 \$293.56 3 Saved Reports Coupon Report Noon - UAE See by Dates [tt] Tools AC1 44 160 57.6 S My Account Total 44 \$160 \$57.6 Account Manage Ahmed Said Noon - Egypt See by Dates Account Manage ahmed@arabclicks.com SAVE10 18 42 Terms of Service EG1002 7 6 15 Privacy Policy Total 25 \$6 \$57 Contact Support Mumzworld - UAE + KSA See by Dates AC11 1 5.74 Total 1 \$5.74 \$0 Max Fashion - KSA & UAE See by Dates 0.22 C36

توجّه إلى:

Reports> Coupon Report تقاریر > تقاریر کوبونات الخصم

- 1. قم باختيار الفترة الزمنيةdate range
- شاهد حواصل إجمالي الأداء

 3. تعرّف على الأداء عن طريق العرض والرّمز قم بتتبع عمليات البيع حسب التاريخ

شاهد عمليات البيع الخاصّة بالرّمز حسب التاريخ:

 أنقر على See by Dates (شاهد حسب التاريخ) وذلك في الجهة العُلوية اليُمنى من
 مدخل العرض

 2. قم باستخدام البوب- أب حتى تعرف عدد عمليات البيع التي تمّت في كل يوم باستخدام الرّمز الخاص بك

| P ArabClicks - Coupon Report X Publishers Support Center at Ar X +    | )           | L. Board     | -            |                     |           |            |         |        |              |
|-----------------------------------------------------------------------|-------------|--------------|--------------|---------------------|-----------|------------|---------|--------|--------------|
| ← → C                                                                 |             |              |              |                     |           |            |         | ☆      | 🗑 🔟 🌘        |
|                                                                       |             |              |              |                     |           | Q          |         |        | Logou        |
| Dashboard                                                             | only. To se | e your total | revenue, che | eck <u>Conversi</u> | on Report |            |         | ~      |              |
| ☐ Offers      ✓      Jun 14,     Noon - UAE & KS/                     | A           | 2            |              |                     |           |            |         | ~      | Q            |
| Reports ^ 7/19 18/7/19 17/7/19 1                                      | 16/7/19     | 15/7/19      | 14/7/19      | 13/7/19             | 12/7/19   | 11/7/19    | 10/7/19 | 9/7/19 |              |
| Performance Report Total ( 1 0 0                                      | 3           | 1            | 1            | 2                   | 0         | 1          | 0       | 1      |              |
| 65 1 0 0                                                              | 3           | 1            | 1            | 2                   | 0         | 1          | 0       | 1      | -            |
| Conversion Report                                                     |             |              |              |                     |           |            |         |        |              |
| Referral Report                                                       |             | _            | _            | _                   |           |            |         |        |              |
| Saved Reports                                                         |             |              |              |                     |           |            |         |        | See by Dates |
| Coupon Report                                                         |             | Conve        | rsions       |                     | Pe        | ending(\$) |         | Ą      | pproved(\$)  |
| AC1                                                                   |             |              | 39           |                     |           | 160        |         |        | 25.6         |
| tt  Tools V IOtal                                                     |             |              | 39           |                     |           | \$160      |         |        | \$25.6       |
| 은 My Account · · Noon - Egypt                                         |             |              |              |                     |           |            |         |        | See by Dates |
| Account Manager: Coupon                                               |             | Conve        | rsions       |                     | Pe        | ending(\$) |         | A      | pproved(\$)  |
| Ahmed Said SAVE10                                                     |             |              | 16           |                     |           | 0          |         |        | 36           |
| EG1002                                                                |             |              | 7            |                     |           | 6          |         |        | 15           |
| Total                                                                 |             |              | 23           |                     |           | \$6        |         |        | \$51         |
| Terms of Service Privacy Policy Contact Support Mumzworld - UAE + KSA |             |              |              |                     |           |            |         |        | See by Dates |
| Coupon                                                                |             | Conve        | rsions       |                     | Pe        | ending(\$) |         | A      | pproved(\$)  |
| AC11                                                                  |             |              | 1            |                     |           | 5.74       |         |        | 0            |

قم بمراجعة رموز كوبون الخصم الخاص بك

| C https://members.arabclicks.com/publisher/#l/page/6     C https://members.arabclicks.com/publisher/#l/page/6     C Coupon     C Logout     C Dashboard     C Coupon     Reports C     Aug My Coupons     SPRII - Worldwide     AC2   Tota Mumzworld - UAE + KSA   AC11 Golden Scent - UAE + KSA + Kuwait   AC14 Noon - UAE   SPECIAL10, AC1, SAVE10, ASK2019   Max Fashion - KSA & UAE   Account Manager:   Ahmed Said   Account Manager:   Ahmed Said   Account Manager:   Ancount Manager:   Ancount Manager:   Ancount Manager:   Account Manager:   Account Maccount Manager:   Account Manager:   Account Manager:   Account Manager:   Account Manager:   Account Manager:   Account Manager:   Account Manager: <th>ArabClicks - Coupon Report</th> <th>×</th> <th> &gt;</th>                                                                                                    | ArabClicks - Coupon Report                                                                                                    | ×                                                                                                    | >          |
|----------------------------------------------------------------------------------------------------|----------------------------------------------------------------------------------------------------|----------------------------------------------------------------------------------------------------|------------|
| Image:       Image:       Image: | ← → C A https://m                                                                                                    | mbers.arabclicks.com/publisher/#!/page/6                                                                                                    | 🔄 💿 🔯 🛛 🚱  |
| Image:   Account Manager:   Almod Said   Account Manager:   Almod Said   Account Manager:   Almod Said   Account Manager:   Almod Said   Account Manager:   Almod Said   Account Manager:   Account Manager:   Acc                                                                                                    |                                                                                                    | Q                                                                                                    | Logout     |
| Contact Support                                                                                                    | Image: Dashboard         Image: Differs         Image: Differs         Ima | Coupon Report<br>This Report shows your revenue from coupons only. To see your total revenue, check Conversion Report<br>Aug 7 My Coupons<br>SPRII - Worldwide<br>AC2<br>Mumzworld - UAE + KSA<br>AC11<br>Golden Scent - UAE + KSA + Kuwait<br>AC14<br>Noon - UAE<br>SPECIAL10, AC1, SAVE10, ASK2019<br>Max Fashion - KSA & UAE<br>AC36<br>Sivvi.com - KSA & UAE<br>AC2<br>113<br>AC2<br>Citizen Watches - Oman, BH, KSA, UAE<br>AC9<br>Noon - Egypt<br>AC1, SAVE10, ASK2019, SPECIAL10, EG1002 | My Coupons |

حتى تحصل على القائمة الكاملة لِرموزك:

قم باختيار تقرير كوبونات الخصم من 'My Coupons' أعلاه في أقصبي اليمين

ملاحظة: قد يحدث أحياناً أن بعضاً من رموزك ينفذ مفعولها

استخدم تقارير تطبيق عرب كليكس

عند بدء العمل مع تطبيق عرب كليكس، لا شكّ ستر غب في تتبّع ا**لنقرات، التحويلات** والعمولات التي حققتها – يمكنك القيام بذلك بشكل احتر افيّ باستخدام تقارير تطبيق عرب كليكس.

ستتمكن باستخدام تقارير تطبيق عرب كليكس من ترتيب واستعراض جميع بياناتك وفقًا لله العرض، الكوبون أو التاريخ – أو إنشاء تقارير مخصَّصَة مع إمكانيّة الاستعانة بإعدادات متقدّمة.

للعثور على التقارير الخاصبة بك > سجّل دخولك في التطبيق، ثمّ انظر قائمة التنقّل الرئيسية أسفل الشاشة – ثم انقر فوق "التقارير". يمكنك الوصول إلى التقارير من أي صفحة في التطبيق.

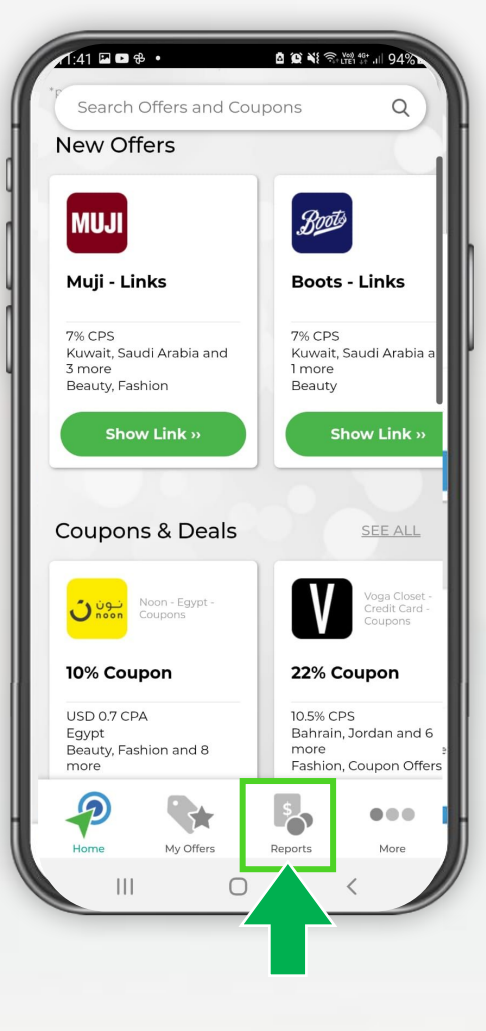

تعرّف على مبنى وميّزات تقارير عرب كليكس

في صفحة "التقارير" - اكتشف واستعرض جميع البيانات الأساسية الخاصبة بك:

- 1. النطاق الزمني/نطاق التاريخ: اختر أحد النطاقات الزمنية من الخيارات المعدَّة مسبقًا أو قم بتحديده/تخصيصه بنفسك!
  - 2. **العمولات الموافق عليها: الأرباح** التي صودِقَ عليها والتي يُنتظر تحويلها إليك.
    - 3. العمولات المعلقة: عمولات تنتظر مُصادقة المعلن عليها.

التاريخ.

- 4. التغيير: يُقاس بالنسبة المئوية، ويُشير إلى مدى ارتفاع أو انخفاض أرباحك مقارنة بالفترة السابقة.
  - 5. عرض مفصّل: يتم هنا عرض بياناتك بالتفصيل مرتبة وفقًا لل العرض، الكوبون أو

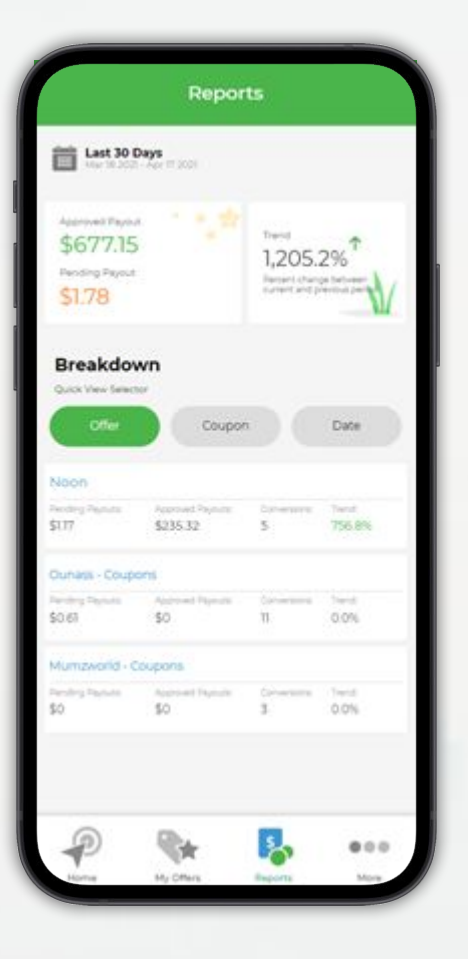

حدد أو عدّل النطاق الزمني للتقرير الخاص بك

اختَر أحد النطاقات الزمنية المعدّة مسبقًا، وهي فيما يلي:

- اليوم
- البارحة
- قبل أسبوع
- هذا الشهر
- آخر 7 أيام
- آخر 30 يومًا
- آخر 3 أشهر

أو استخدم أداة تحديد النطاقات الزمنية لإنشاء تقارير مخصّصة في نطاق التواريخ الذي تريده.

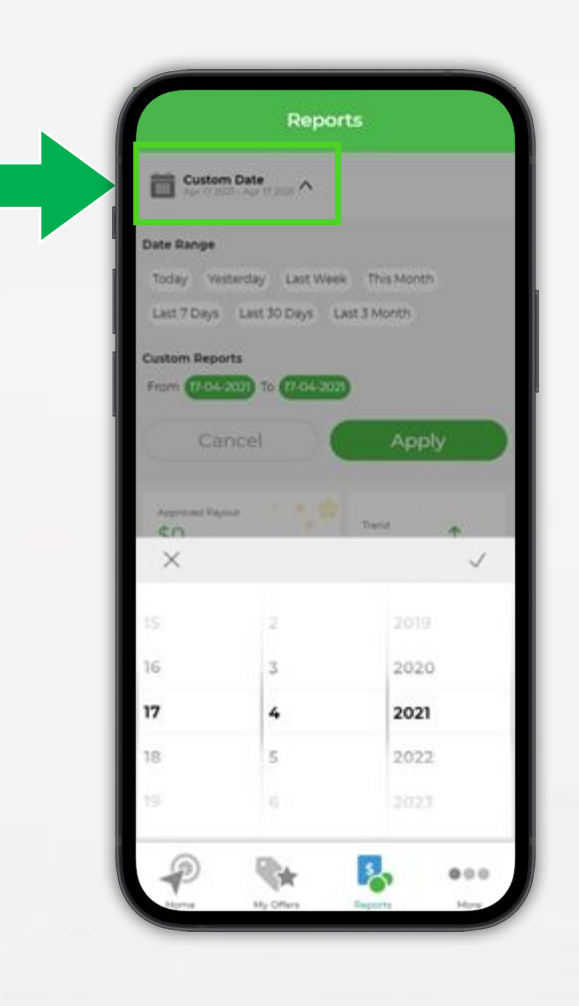

## رتّب واستعرض بيانات التقرير الخاص بك

مرّر للأسفل حتى قسم "العرض المفصّل" لترتيب وعرض بياناتك وفقًا لعوامل تصفية محدّدة مسبقًا:

- العرض أو الكوبون سيتم عرض بياناتك وفقًا لله العلامات التجارية
   (الماركات) و الكوبونات الأفضل أداءً أوَّلًا.
- التاريخ يعرض لك جميع بياناتك أدائك بترتيب زمني متسلسل من الأحدث إلى
   الأقدم.

مع كلّ عامل من عوامل التصفية أعلاه ستتمكّن من استعراض العمولات الموافق عليها والعمولات المعاقة، التحويلات و - التغيير.

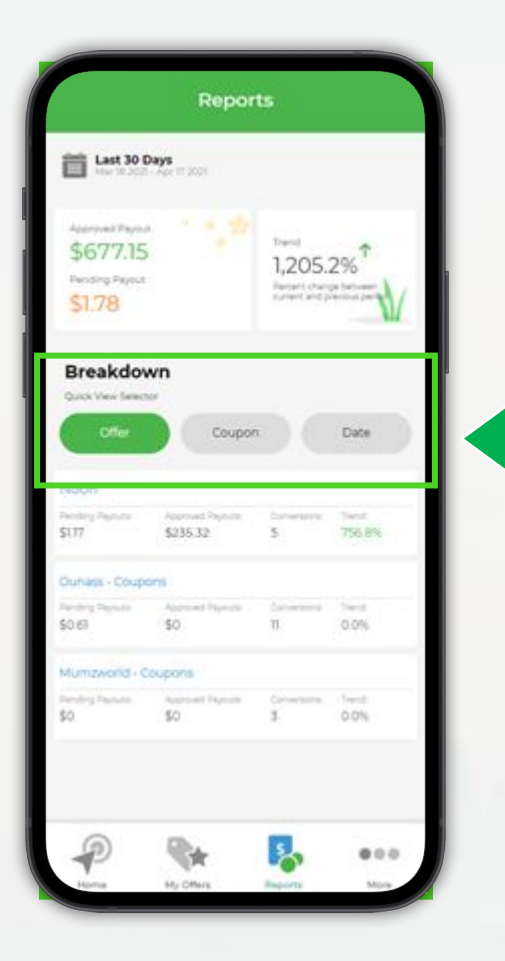

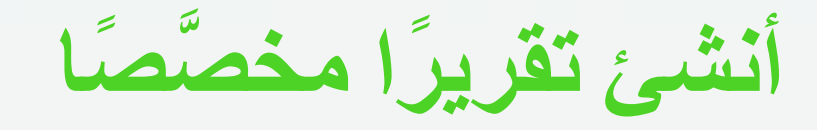

- حدًد النطاق الزمني النطاق الزمني الافتراضي هو آخر 30 يومًا.
   اختر من بين الحقول المختلفة التي تود شملها وعرضها في تقريرك.
   مثلًا: اسم العرض، النقرات، التحويلات وغيرها الكثير!
   استخدم الفلاتر (عوامل التصفية) لتخصيص عرض بياناتك وفقًا لله العرض،
  - الدولة، الحالة و- المعرّف الفرعي SubID وفلاتر أخرى...
- 4. قُم بحفظ نموذج التقرير الذي أنشأته كي تتمكن من إنشائه بسرعة في المرة القادمة.

يمكنك حفظ حتى 3 نماذج تقارير مخصّصة – عليك فقط الضغط على "حفظ

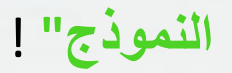

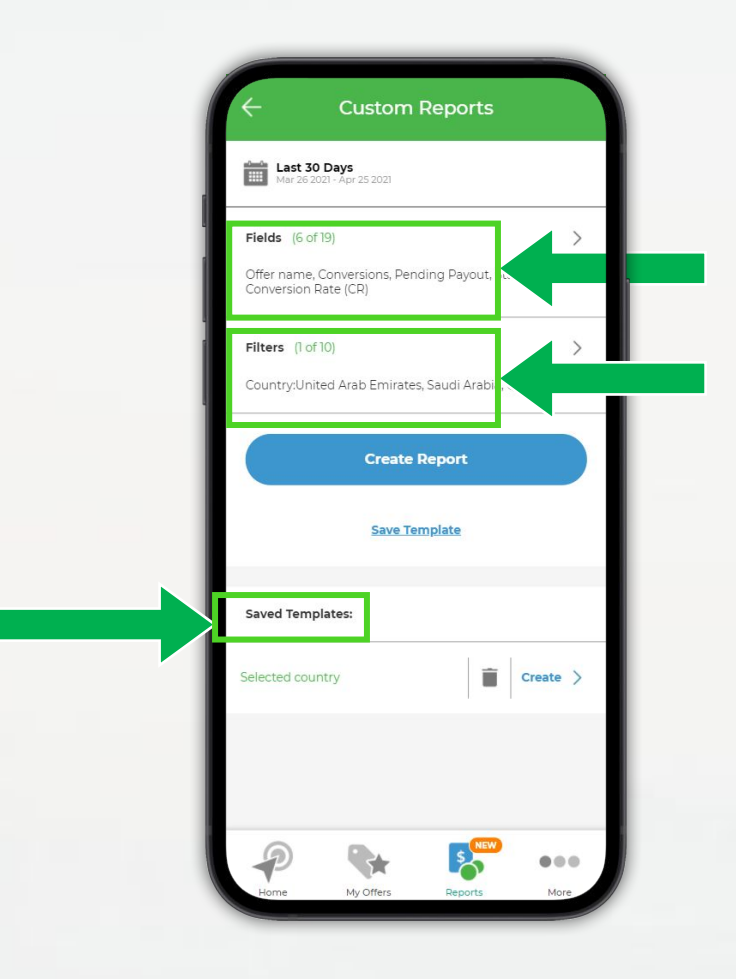

### شاهد وتتبع جميع دفعاتك في عرب كليكس

عندما تتمّ الموافقة على تحويلاتك، وفور حصول عرب كليكس على الأرباح الخاصة بك من المعلن، يمكنك زيارة بوابة/بورتال الدفع الخاصة بك للاطّلاع على دفعاتك الحالية و المستقبلية ومر اجعة تفاصيلها.

> اكتشف أيًّا من العمو لات سوف تُرسل إليك في دورة الدفع القادمة (Payment Cycle)، وأيًّا منها قد تمّ تحويله بالفعل تحويله إليك.

> > ابق مطّلعًا على:

- الفواتير الشهرية Monthly Invoices
   التحويلات المدفوعة وغير المدفوعة
- كشوفات الحساب المدفوعة وغير المدفوعة Statements

اكتشف بوابة الدفع الآن:
 سجّل دخولك → My Account (حسابي) → Payments
 (الدفعات)

🗢 هل ترغب في تعلّم المزيد؟

دليل استخدام بورتال/بواية الدفع عرب كليكس

| Partner Page / Affiliate #444                                                                                                    |                                                                                                    |                                                                                                    |                                                                                                    |                                                                      |
|----------------------------------------------------------------------------------------------------|----------------------------------------------------------------------------------------------------|----------------------------------------------------------------------------------------------------|----------------------------------------------------------------------------------------------------|----------------------------------------------------------------------|
| Affiliate #444<br>Partner                                                                                                    |                                                                                                    |                                                                                                    | Total Balance: (6)                                                                                                    |                                                                      |
| Status                                                                                                    | Active                                                                                                    |                                                                                                    |                                                                                                    |                                                                      |
| Account Manager                                                                                                    | ArabOlicks Support                                                                                                    |                                                                                                    |                                                                                                    |                                                                      |
| Sales Manager                                                                                                    | 141                                                                                                    |                                                                                                    |                                                                                                    |                                                                      |
| Email                                                                                                    | affiliate/annul.com                                                                                                    |                                                                                                    |                                                                                                    |                                                                      |
| Diam                                                                                                    | and granteen                                                                                                    |                                                                                                    |                                                                                                    |                                                                      |
| Phone                                                                                                    | C Internet                                                                                                    |                                                                                                    |                                                                                                    |                                                                      |
| Address                                                                                                    | AE; Dubai                                                                                                    |                                                                                                    |                                                                                                    |                                                                      |
| Signup Info                                                                                                    | 1040                                                                                                    |                                                                                                    |                                                                                                    |                                                                      |
| Created                                                                                                    | @ We, 18 September 2019, 23:47                                                                                                    |                                                                                                    |                                                                                                    |                                                                      |
| VAT Rate                                                                                                    | Not used                                                                                                    |                                                                                                    |                                                                                                    |                                                                      |
|                                                                                                    | Net 20                                                                                                    |                                                                                                    |                                                                                                    |                                                                      |
| Payment Terms                                                                                                    | 1981.00                                                                                                    |                                                                                                    |                                                                                                    |                                                                      |
| Peyment Terma<br>Billing Pequency<br>Attachments<br>No nema<br>Partner Invoices (c nemp)                                                                                                    | No acto Billing                                                                                                    |                                                                                                    |                                                                                                    | topic                                                                |
| Peyment Terms<br>Billing Prequency<br>Attachments<br>No terms<br>Partner Invoices (+ terms)                                                                                                    | Amount Status                                                                                                    | * Pantos                                                                                                    | Due Date                                                                                                    | loo                                                                  |
| Peyment Terms .<br>Billing Prequency<br>Attachments<br>No rems<br>Partner Invoices (c forms)                                                                                                    | Amount Status<br>31.41 Persona                                                                                                    | + Period<br>November 2020                                                                                                    | Dus Data<br>Wa, 30 Sapantes 2000 <b>Comp</b>                                                                                                    | boo                                                                  |
| Payment Terms .  Billing Prequency  Attachments No terms  Partner Invoices (climas)                                                                                                    | Amount Status<br>3 3.4.4 Generation<br>6 10.5 Generation                                                                                                    | + Pentod<br>Nevertoer 2020<br>October 2020                                                                                       | Dos Sata<br>Ne, 30 Desember 2020 (Comp<br>Ne, 13 Dovember 2020                                                                                                    | too                                                                  |
| Peyment Terms .           Billing Prequency           Attachments           No terms           Partner Invoices (+ terms)           # Name           1. defremiv2or103/0502           2. defremiv2or103/0502           3. defremiv2or103/0502           3. defremiv2or103/0502           3. defremiv2or103/0502           3. defremiv2or103/0502                                                                                                    | Amount Status<br>9.104                                                                                                    | + Period<br>November 2020<br>October 2020<br>October 2020                                                                        | Diva Sata<br>Wa, 30 Sasambar 200 <b>eara</b><br>Ma, 30 Houmana 200<br>Ma, 30 Houmana 200                                                                                                    | 199                                                                  |
| Peyment Terms<br>Billing Pequency<br>Attachments<br>No rems<br>Partner Invoices (+ (rems)                                                                                                    | Amount Status<br>3.3.4 Edition<br>3.3.4 Edition<br>3.3.5 Edition<br>3.3.5 Edition<br>3.3.4 Zimme<br>3.4.27 Resember<br>3.3.42 Edition                                                                                                    | <ul> <li>Panto</li> <li>November 2020</li> <li>Oktober 2020</li> <li>Oktober 2020</li> <li>Skeptember 2020</li> </ul>            | Dua Sara<br>Wa, 30 Sacambar 2020 Core<br>Ma, 30 Novembar 2020<br>Ma, 30 Novembar 2020<br>Ma, 10 Novembar 2020<br>Ma, 10 Novembar 2020                                                                                                    | 199                                                                  |
| Payment Terms :<br>Billing Prequency:<br>Attachments<br>No terms<br>Partner Invoices (#terms)<br># Name<br>1. 497-900/201130/822<br>2. 497-900/201130/822<br>3. 497-900/201130/823<br>4. 497-900/2011408<br>4. 497-900/2011408<br>4. 497-9                                                                                                    | Amout Sutus<br>0.3 Arto Billio<br>3.1.4 Common<br>3.1.4 Common<br>3.1.5 Common<br>3.4.27 Resource<br>3.1.2.4 Resource                                                                                                    | • Fertod<br>November 2020<br>October 2020<br>October 2020<br>September 2020                                                      | Due Data<br>Wei 30 Seconder 2020 Second<br>Mei, 30 November 2020<br>Mei, 30 November 2020<br>Fri 30 October 2020                                                                                                    | 199                                                                  |
| Payment Terms :<br>Billing Preparency :<br>Attachments<br>No terms<br>Partner Invoices (#Inems)<br># Inams<br>1. 4974002011304222<br>2. 4974002011304222<br>3. 4974002011304222<br>3. 4974002011304222<br>4. 49740020130420<br>8. 49740020130420<br>8. 497400201400<br>8. 497400201400<br>8. 49740020140<br>8. 49740020140<br>8. 49740020140<br>8. 49740020140<br>8. 49740020140<br>8. 49740020140<br>8. 49740020140<br>8. 49740020140<br>8. 49740020140<br>8. 49740020140<br>8. 49740020140<br>8. 497400201<br>8. 497400201                                                                                                    | Amount Status<br>3.9.44 Billio<br>3.9.4 Billio<br>3.9.4 Billio                                                                                                    | + Pentod<br>November 2020<br>October 2020<br>October 2020<br>September 2020                                                      | Due Safe<br>Weg. 30 Secondar 2020 Common<br>Meg. 20 Honsendar 2020<br>Meg. 30 Honsendar 2020<br>Meg. 30 Honsendar 2020<br>Fr. 30 October 2020                                                                                                    | Door                                                                 |
| Payment Terms :<br>Billing Prequency:<br>Attachments<br>No terms<br>Partner Invoices (citems)<br># Isans<br>1. 4974002011304202<br>2. 4974002011304202<br>3. 4974002011304202<br>4. 49740020130430<br>4. 49740020130420<br>5. 498400201302<br>4. 49740020130420<br>5. 498400201302<br>5. 498400201304<br>5. 498400201304<br>5. 4984002014<br>5. 4984002014<br>5.                                                                                                    | Amount Satus<br>Satus<br>3.9.44<br>3.9.54<br>3.9.55<br>2.9.55<br>3.9.24<br>3.9.244<br>3.9.244<br>3.9.2444<br>3.9.2444<br>3.9.244444444444444444444444444444444444                                                                                                    | * Penod<br>November 2020<br>October 2020<br>October 2020<br>September 2020                                                       | Due Sate<br>We, 30 Secondar 2020 Com<br>Mo, 30 November 2020<br>Mo, 30 November 2020<br>Mo, 30 November 2020<br>Prj. 30 October 2020                                                                                                    | New Payr<br>Actors                                                   |
| Payment Terms :<br>Billing Prequency<br>Attachments<br>No rems<br>Partner Invoices (chema)                                                                                                    | Amount Subus<br>S Subus<br>S Subus                                                    |                                                                                                    | Due Sate<br>Nex, 30 Seconder 2020 Com<br>Nox, 30 November 2020<br>May, 30 November 2020<br>May, 30 November 2020<br>May 30 November 2020<br>May 30 Obser 2020                                                                                                    | Nex Payr<br>Actors                                                   |
| Peyment Terms :<br>Billing Prequency<br>Attachments<br>Noterns<br>Partner Invoices (clema)<br>7 Name<br>7 Name<br>1 47400201105052<br>2 474002010305052<br>2 474002010305052<br>3 474002010305052<br>8 474002010305052<br>9 Article Research Contents<br>7 Name<br>7 Name<br>7 Name<br>7 Name<br>7 Name<br>8 Actach Noter<br>7 Name<br>8 Actach Notare<br>7 Name<br>8 Actach Notare<br>8 Actach Notare<br>8 Actach Notare<br>8 Actach Notare<br>9 Name<br>8 Actach Notare<br>9 Name<br>9 Nam<br>9 Name<br>9 Name<br>9 Name<br>9 Name<br>9 Name<br>9 Name<br>9 Name<br>9 | No. Adop Billing<br>Amount Subus<br>3.1.41 Augenova<br>3.1.42 Augenova<br>3.1.43 Augenova<br>3.1.43 Augenova<br>3.1.43 Augenova<br>3.1.43 Augenova<br>3.1.44 Augenova<br>3.1.44 Augenova<br>3.1.45 Augenova<br>3.1.45 A                                                                                                    | Period     November 2020     October 2020     October 2020     September 2020     to Polinary (*)     X                          | Dos Dos<br>Nik, 50 December 2020<br>Mil, 50 November 2020<br>Mil, 20 November 2020<br>P. 35 Obser 2020<br>P. 35 Obser 2020<br>Plyment Catala<br>All Hasan Molamed Malmood Hasaan<br>All Hasan Molamed Malmood Hasaan                                                                                                    | New Payro<br>Actors<br>0                                             |
| Payment Terms                                                                                                    | No. Arto et al Billio<br>Arto et al Billio<br>3.10.3<br>3.10.3<br>3.200<br>3.200<br>3.2.4<br>3.10.4<br>3.10.4 |                                                                                                    | Dee Date:           Wit, 30 Describer 2020           Wit, 30 Describer 2020           Major 10 Describer 2020           Major 10 Describer 2020           Fr. 10 Obtain           Paymant Detail           All Hasan Mohamed Mahmood Hasan           All Hasan Mohamed Mahmood Hasan           All Hasan Mohamed Mahmood Hasan           All Hasan Mohamed Mahmood Hasan                                                                                                    | Net Payr                                                             |
| Payment Terms<br>Billing Prequency<br>Attachments<br>No terms<br>Partner Invoices (otoms)                                                                                                    | Amount Satus<br>Amount Satus<br>3.1.4 Generation<br>3.1.4 Generation<br>3.                                                                                                    | Pariod Novembar 2020 October 2020 October 2020 September 2020 Is Primary (*)                                                     | Due Selve           Wis, 30 Secondari 2020           Wis, 30 Secondari 2020           Mig, 20 Secondari 2020           Mig, 20 Secondari 2020           Payment Obtails           All Heasan Mohamad Mahmoud Heasan           All Heasan Mohamad Mahmoud Heasan           All Heasan Mohamad Mahmoud Heasan           All Heasan Mohamad Mahmoud Heasan           All Heasan Mohamad Mahmoud Heasan           All Heasan Mohamad Mahmoud Heasan           All Heasan Mohamad Mahmoud Heasan | New Payr<br>Action<br>0<br>0<br>0<br>0<br>0<br>0<br>0<br>0<br>0<br>0 |
| Peyment Terms :<br>Billing Prequency:<br>Attachments<br>No terms<br>Partner Invoices (citems)<br>7 Internet Invoices (citems)<br>7 Internet Internet (citems)<br>8 Internet Internet (citems)<br>8 Internet Internet (citems)<br>8 Internet Internet (citems)<br>8 Internet Internet (citems)<br>8 Internet Internet (citems)<br>8 Internet Internet (citems)<br>8 Internet Internet (citems)<br>8 Internet Internet (citems)<br>8 Internet Internet (citems)<br>8 Internet Internet (citems)<br>9 Internet Internet (citems)<br>9 Internet Internet (citems)<br>9 Internet Internet (citems)<br>9 Internet Internet (citems)<br>9 Internet Internet (citems)<br>9 Internet Internet (citems)<br>9 Internet Internet (citems)<br>9 Internet Internet (citems)<br>9 Internet Internet (citems)<br>9 Internet Internet (citems)<br>9 Internet (citems)<br>9 Internet (citems                                                                                                    | Amout Satus<br>3.3.4 Editoria<br>3.3.4 Editoria<br>3.3.4 Editoria<br>3.3.4 Common<br>3.3.2 Editoria                                                                                                    | Pariod November 2020 October 2020 September 2020 September 2020 Is Primary (8) X X X X X X X X X X X X X X X X X X X             | Dua Data           Wis, 30 Sacomber 2020 @@@@           Mis, 30 Stockmber 2020 @@@@@@@@@@@@@@@@@@@@@@@@@@@@@@@@@                                                                                                    | New Payr<br>Actor<br>0<br>0<br>0                                     |
| Payment Terms :<br>Billing Prequency:<br>Attachments<br>Notems Partner Invoices (citems)                                                                                                    | Amout Satus<br>3.3.4 Betwee<br>3.3.4 Betwee<br>3.3.4 Betwee<br>3.3.4 Betwee<br>3.3.4 Betwee<br>3.3.4 Detwee<br>3.3.4 Detwee<br>3.3.4                                  |                                                                                                    | Dui Sate       We 30 Sectore       We 30 Sectore       Mag 30 Housember 2020       Mag 30 Housember 2020       Mag 30 Housember 2020       Mag 30 Housember 2020       Mag 30 Housember 2020       Payment Outeria       Al Heasan Mohamed Malemood Heasan       Al Heasan Mohamed Malemood Heasan       Al Heasan Mohamed Malemood Heasan       Al Heasan Mohamed Malemood Heasan       Al Heasan Mohamed Malemood Heasan       Al Heasan Mohamed Malemood Heasan                          | Ner Payr<br>Actors<br>0<br>0<br>0<br>0                               |
| Payment Terms :<br>Billing Prequency<br>Attachments<br>No terms<br>Partner Invoices (chema)<br>a Isans<br>1. arFmiv2d010314515<br>2. arFmiv2d010314515<br>3. arFmiv2d010314515<br>3. arFmiv2d010314515<br>3. arFmiv2d010314515<br>3. arFmiv2d003450331<br>Payment Methods (chema)<br>a Isans<br>Payment Methods (chema)<br>a Isans<br>1. Intro (chemase Methodo Hassen) (cto)<br>3. Intro (chemase Methodo Hassen) (cto)<br>4. Intro (chemase Methodo Hassen) (cto)<br>4. Intro (chemase Methodo Hassen) (cto)<br>5. Intro (chemase Methodo Hassen) (cto)<br>4. Intro (chemase Methodo Hassen) (cto)<br>5. Intro (chemase Methodo Hassen) (cto)<br>5. Intro (chemase Hassen) (cto)<br>5. Intro (chemase Hassen) (cto)<br>5. I                                                                                                    | Amout         Satus           38.44         6000000           38.42         6000000           38.43         6000000           38.44         6000000           38.45         6000000           38.45         6000000           38.45         6000000           38.45         60000000           38.45         60000000           38.45         60000000           38.45         600000000           38.45         600000000           38.45         600000000           38.45         600000000           38.45         600000000000           38.45         6000000000000000000000000000000000000                                                                                                    | Partod     November 2020     October 2020     October 2020     September 2020     september 2020     set     X     X     X     X | Dos Gase<br>NR, 30 Oscamaro 2020<br>Ka, 31 Oscamaro 2020<br>Ka, 30 Oscamaro 2020<br>Ka, 30 Oscamaro 2020<br>Pr, 30 Oscamar 2020<br>Pr, 30 Oscamar 2020<br>Pr, 30 Oscamaro 2020<br>Pr, 30 Oscamaro 2020<br>Al Hazan Mohamed Malmood Hazan<br>Al Hazan Mohamed Malmood Hazan<br>Al Hazan Mohamed Malmood Hazan                                                                                                    | Door<br>New Paym<br>Actors<br>0<br>0<br>0<br>0                       |

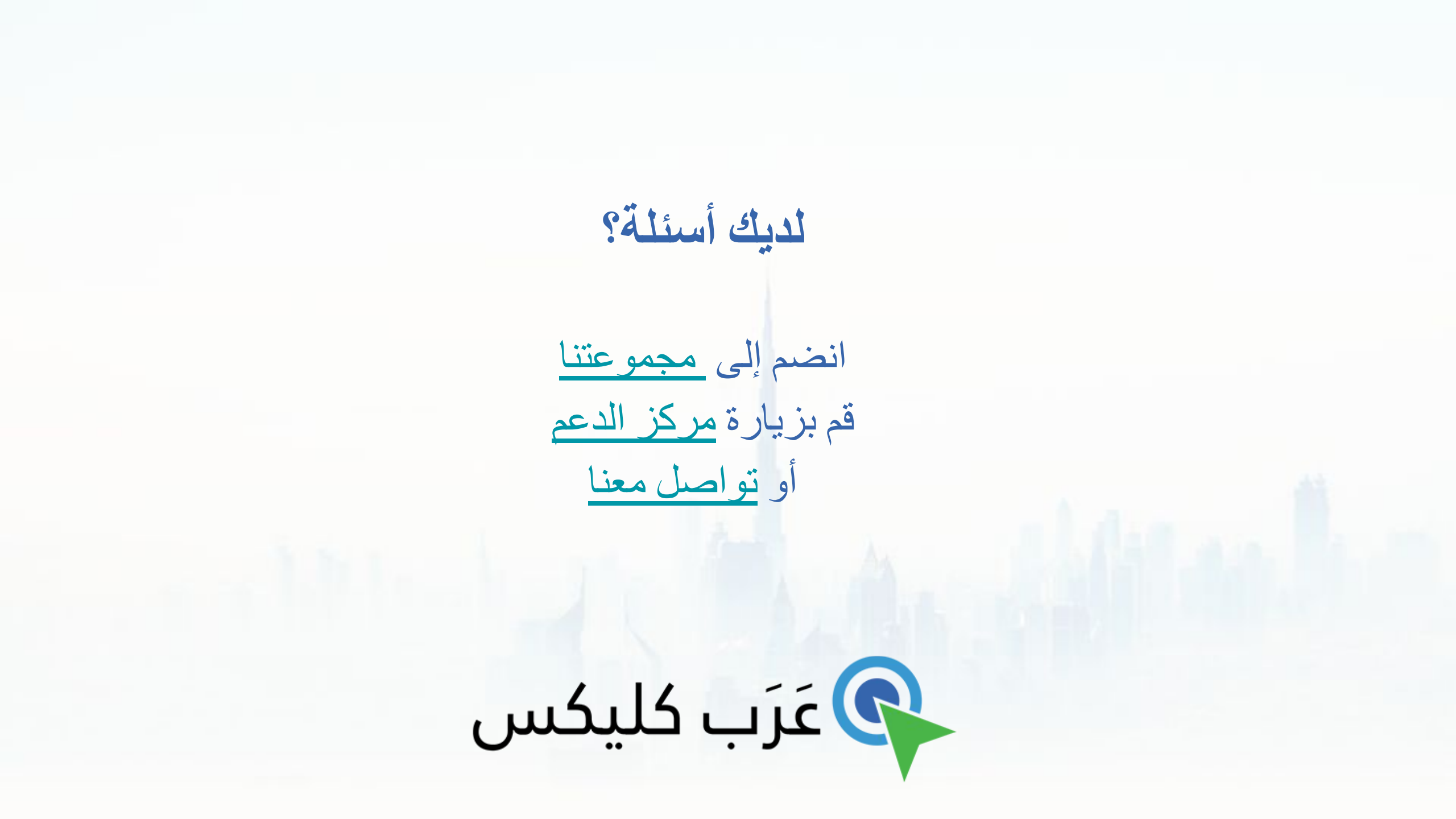